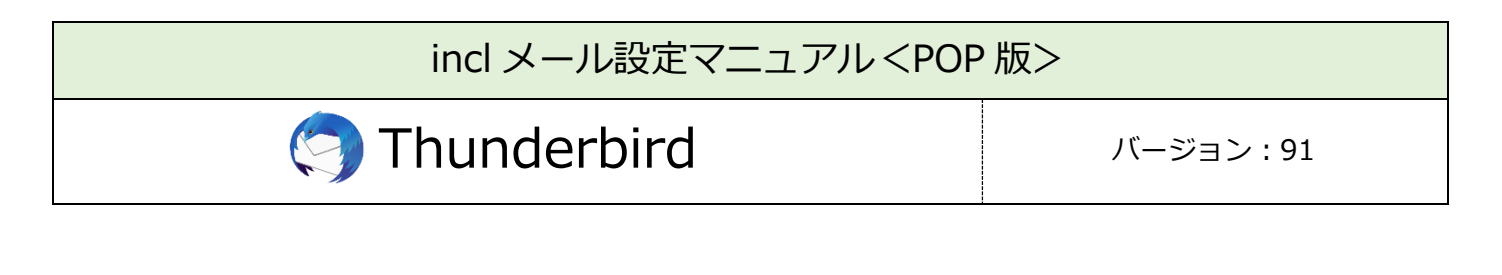

|    | 必要なもの                                            |  |  |  |  |
|----|--------------------------------------------------|--|--|--|--|
| 1. | Thunderbird                                      |  |  |  |  |
|    | [ヘルプ]→[Thunderbird について]を開くことでソフトウェアの自動更新が行われます。 |  |  |  |  |
|    | 常に最新版でご利用いただく事を推奨いたします。                          |  |  |  |  |
| 2. | メール利用サービス登録完了通知書                                 |  |  |  |  |
|    | 右上に大きく「重要」とかかれた書面です。設定前に、お手元にご準備ください。            |  |  |  |  |

| 設定手順                                 |
|--------------------------------------|
| 1:ソフト起動~設定画面へ                        |
| 2:メールアドレス設定                          |
| 3:メール受信(参考資料:メールの送受信が正常に完了しない場合の対処法) |
| 4:設定確認                               |
| 5:アカウント削除                            |

## 1:ソフト起動~設定画面へ

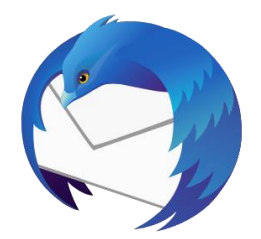

■[Thunderbird]を起動

ソフト起動直後【既存メールアカウントのセットアップ】が表示される場合

| ۵-* 🗅                                                                                       | アカウントのセットアップ                                                  | X Thunderbird Privacy Notice X                                                    | <b>ö 🖬 – 🗆</b> × | ■2:メールアドレス | 設定へ進む |
|---------------------------------------------------------------------------------------------|---------------------------------------------------------------|-----------------------------------------------------------------------------------|------------------|------------|-------|
| 既存のメール<br><sup>現在のメールアドレスを</sup><br>Thunderbird が自動                                         | ンアドレスのセットアップ<br>使用するには、そのアカウント情報を<br>1的に有効なサーバー設定を検索しま        | プ<br>記入してください。<br>す。                                                              |                  |            |       |
| あなたのお名前<br>人われ Doe<br>メールアドレス<br>」chn.doe®example.<br>パスワード<br>ご パスワードと記憶する<br>あなたの菜荘情報はローカ | .com<br>₩LA<br>\$<br>\$<br>\$\\\\\\\\\\\\\\\\\\\\\\\\\\\\\\\\ | 0<br>- 137552888<br>20<br>10<br>10<br>10<br>10<br>10<br>10<br>10<br>10<br>10<br>1 |                  |            |       |

【既存メールアカウントのセットアップ】が表示されない場合

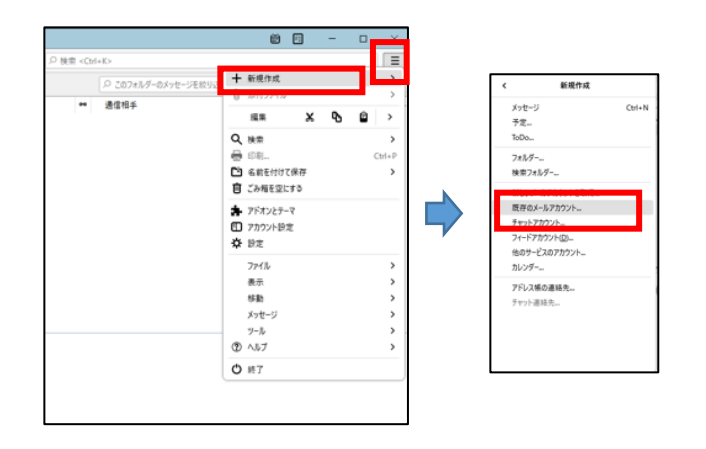

■左上の「**三**」マークから

[新規作成]→[既存のメールアカウント]をクリック

# 2:メールアドレス設定

| 1 M                       | <b>U</b> ministerin                       |                    |
|---------------------------|-------------------------------------------|--------------------|
| 既存のメ                      | ールアドレスのセットアッ                              | プ                  |
| 現在のメールアド<br>Thunderbird か | レスを使用するには、そのアカウント情報<br>「自動的に有効なサーバー設定を検索し | Rを記入してください。<br>ます。 |
| あなたのお名前                   |                                           |                    |
| and .                     |                                           | 0                  |
| メールアドレス                   |                                           |                    |
| - and provide             | 0.0                                       | 0                  |
| 1727-15                   |                                           |                    |
|                           |                                           | ø                  |
| 2 パスワードを記                 | 憧する                                       |                    |
| 手触設定                      | キャンセル                                     | Rita               |
| A DA OFFICIAN             | an alassiand, margers                     |                    |
| あなたの認証満報                  | コローカルのあなたのコンピュージにのみ保存され                   | 89.                |

- ■以下のように入力
  - ・あなたのお名前:受信者に表示される送信者名
  - ・メールアドレス:メールアドレス
  - ・パスワード:メールパスワード

※登録完了通知書に記載

・パスワードを記憶する:チェック有

■[手動設定]をクリック

| パスワード<br>●●●●●●●●● |                   | ø    | ■以下のように設定               |
|--------------------|-------------------|------|-------------------------|
| ✔ パスワードを記憶する       |                   |      | 受信サーバー                  |
| 動設定                |                   |      | ・プロトコル:POP3             |
| 受信サーバー             |                   |      | ・ホスト名:メールアドレスの'@'より後の部分 |
| プロトコル:             | POP3              | ~    | ・ポート番号:995              |
| .スト名:              |                   |      | ・接続の保護:SSL/TLS          |
| 下番号:               | 995               | ×    | ・認証方式:通常のパスワード認証        |
| 款の床邊.              | 通常のパスワード認証        | ~    | ・ユーザー名:メールアカウント         |
| -ザー名:              |                   |      | ※登録完了通知書に記載             |
| 信サーバー              |                   |      |                         |
| スト名:               |                   |      | 送信サーバー                  |
| 卜番号:               | 465               |      | ・ホスト名:メールアドレスの'@'より後の部分 |
| の保護:               | SSL/TLS           | ~    | ・ポート番号:465              |
| 方式:                | 通常のパスワード認証        | ~    | ・接続の保護:SSL/TLS          |
| ザー名:               |                   |      | ・認証方式:通常のパスワード認証        |
|                    |                   | 詳細設定 | ・ユーザー名:メールアカウント         |
| 再テスト               | キャンセル             | 完了   | ※登録完了通知書に記載             |
| 闌のフィールドは Thunde    | rbird が自動検出を試みます。 |      |                         |

■[詳細設定]をクリック

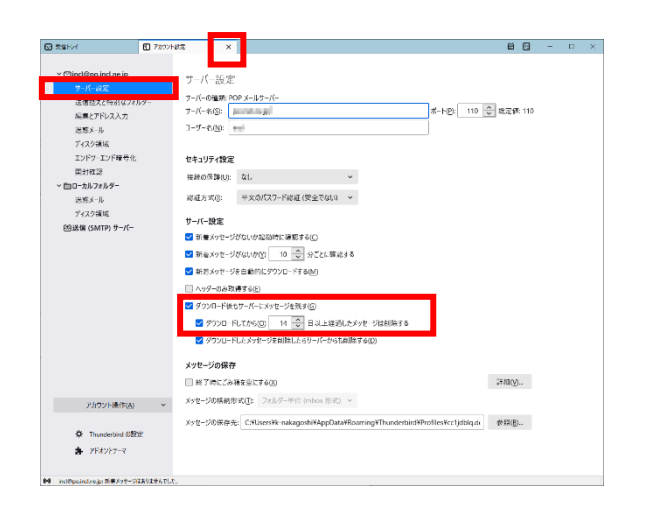

- ■左側の一覧から、設定するアカウントの下にある [サーバー設定]をクリック
- ■ダウンロード後もサーバーにメッセージを残す: 推奨設定⇒チェック無 別のソフト/アプリでも受信する⇒チェック有
  - ※この項目にチェックすると、複数の端末で同じ メールを受信できます。(「サーバーから削除する 日数」を併せて設定してください)
- ■上部「アカウント設定」タブの「×」で閉じて ください。

## 3:メール受信

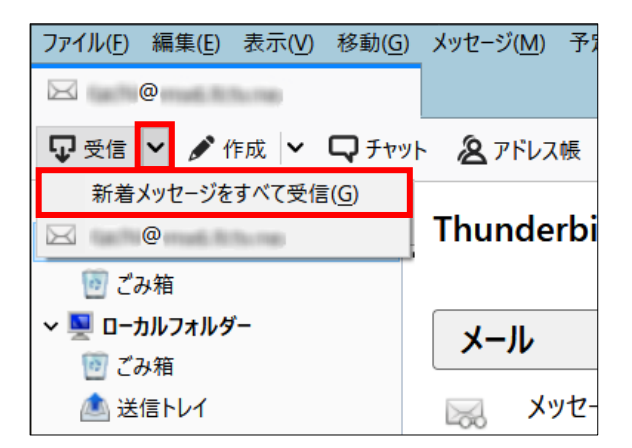

■[受信]右の ♥ →
 [新着メッセージをすべて受信]をクリック

#### ■参考■メールの送受信が正常に完了しない場合の対処法 (外部リンク)

メッセージを受信できない

メッセージが送信できない

#### 4:設定確認

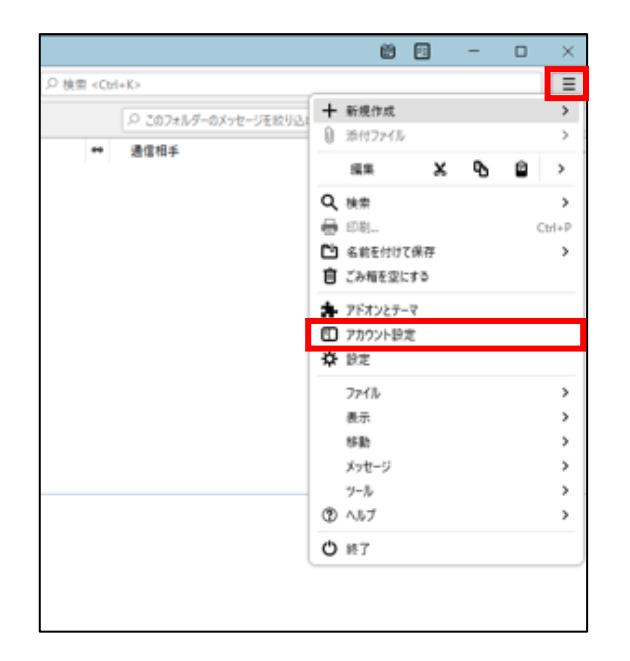

|                                                 | アカウント設定 - < @ >                                                                                                    |
|-------------------------------------------------|----------------------------------------------------------------------------------------------------|
| 送信 協力と特別なフォルダー<br>編集とアドレス入力<br>送 然メール<br>ディスク領域 | アカウントを改正<br>尾宅の差出人格着<br>このフリウントで使用する認定の含法人体有性効定してください。これはメッセージの主法人が第であるかを表すために使用さ<br>れた。                                                                                                    |
| 回到98465<br>セキュリティ<br>・ 🜉 ローカルフォルダー              | 6前(1):<br>メールアドレス(E):                                                                                                    |
| 送葱メール<br>デイスク領域<br>翻 送信 (SMTP) サー/(ー            | <ul> <li>20個素 (Apply tol)(2): 実営等からの温を受け用のデトシス</li> <li>20日本 (Apply tol)(2):</li> <li>20日本 (Apply tol)(2):</li> <li>20日本 (A</li></ul> |
|                                                 | ファイルから巻点を換入するでキストはたはHTML、画像ファイルIDE         参照(C)           クッセージに <card td="" を使用する()<="">         VCard を使用する()</card>                                                                                                    |
| アカウント操作(A)                                      | 通信 (SMTP) サーバー(U):<br>(臣治) - (臣治) - (日本語素(D)_                                                                                                    |

■左上の「三」マークから→[アカウント設定]を クリック

■左側の一覧から、 設定確認を行うアカウントをクリック

【アカウント設定】

- ■以下のように設定されているか確認
  - ・名前:受信者に表示される送信者名
  - ・メールアドレス:メールアドレス

|                                             | サーバー設定                                                                                                    |
|---------------------------------------------|----------------------------------------------------------------------------------------------------|
| サーバー設定                                      | サーバーの種類・ 000 メールサーバー                                                                                                    |
| 法は マス こ マラム コ ス ル シ ー<br>活業 払 ン アトレス入力<br>注 | ワーパー名(3):     パート(2):     110 (2):     株式(4):       ユージー名(3):     (110)     (110)     (110)       セッジアイ約2:     (110)     (110)     (110)       セッジアイ約2:     (110)     (110)     (110)       セッジアイ約2:     (110)     (110)     (110)       ビッジアイ約2:     (110)     (110)     (110)       ビッジアイ約2:     (110)     (110)     (110)       ビッジアイ約2:     (110)     (110)     (110)       ジョン・シーン     (110)     (110)     (110)       ジョン・シーン     (110)     (110)     (110)       ジョン・シーン     (110)     (110)     (110)       ジョン・シーン     (110)     (110)     (110)       ジョン・シーン     (110)     (110)     (110)       ジョン・シーン     (110)     (110)     (110)       ジョン・シーン     (110)     (110)     (110)       ジョン・シーン     (110)     (110)     (110)       ジョン・シーン     (110)     (110)     (110)       ジョン・シーン     (110)     (110)     (110)       ジョン     (110)     (110)     (110)       ジョン     (110)     (110)     (110)       ジョン     (110)     (110)     (110)       ジョン     (110)     (110)     (110) </td |
| 2005 - 76<br>プイスク領域<br>● 送信 (SMTP) サーバー     |                                                                                                    |
|                                             | ✓ ダウンロード後もサーバーにメッセージを残す(G)<br>✓ ダウンロードにてから(g) 14 (注) 日以上経過したメッセージは創除する                                                                                                    |
|                                             | ダウンロードしたメッセージを削除したらサーバーからも削除する(D)                                                                                                    |

■左側の一覧から、設定確認を行うアカウントの 下にある[サーバー設定]をクリック

【サーバー設定】

- ■以下のように設定されているか確認
- ・サーバー名:メールアドレスの'@'より後の部分
- ・ポート:995
- ・ユーザー名:メールアカウント ※登録完了通知書に記載
- ・接続の保護:SSL/TLS
- ・認証方式:通常のパスワード認証
- ・ダウンロード後もサーバーにメッセージを残す: 推奨設定⇒チェック無

別のソフト/アプリでも受信する⇒チェック有

※この項目にチェックすると、複数の端末で同じメールを受信できます。

(「サーバーから削除する日数」を併せて設定してください)

| アカウント設定<br>シーパー設定<br>シーパー設定<br>温信なえと特別な2AJダー<br>編集シアドレス入力<br>迷惑メール<br>デイスク模成<br>開封建設<br>セオコリアイ<br>シートロックを使っ | ×<br>送信 (SMTP) サーバーの設定<br>電励会走人名匈全電 (LV)や会会、使用する法信 (SMTP) サーバーを20リストから最快できます。(現定のサーバーを使用す<br>3) を変けすることの以上がら最快できます。(現定の)・バーを使用します。<br>電気のし、<br>電気のし、<br>電気のし、<br>電気のし、<br>電気のし、 | ■左側の一覧から、<br>[送信(SMTP)サーバー]をクリック                     |
|----------------------------------------------------------------------------------------------------|----------------------------------------------------------------------------------------------------|------------------------------------------------------|
| - ************************************                                                                      | 間接後に設立(1)                                                                                                    | 【送信(SMTP)サーバーの設定】<br>■設定確認を行うアカウントを選択し、<br>「編集1をクリック |
| アカウント操作(A)                                                                                                  | анонж с.<br>Ок Ануць                                                                                                    |                                                      |

| 送信 (SMTP) サーバ      | - ×                    |
|--------------------|------------------------|
| 設定                 |                        |
| 説明( <u>D</u> ):    |                        |
| サーバー名( <u>S</u> ): |                        |
| ポート番号(P):          | 587 🚔 既定値: 587         |
|                    |                        |
| ヤキュリティと認証          |                        |
| 接続の保護( <u>N</u> ): | なし ~                   |
| 認証方式([):           | 平文のパスワード認証 (安全でない) 🛛 🗸 |
| ユーザー名( <u>M</u> ): |                        |
|                    |                        |

【送信(SMTP)サーバー】

- ■以下のように設定されているか確認
  - ・説明:メールソフト内での表示名 例:メールアドレスそのまま、「仕事用」等
  - ・サーバー名:メールアドレスの'@'より後の部分
  - ・ポート番号:465
  - ・接続の保護:SSL/TLS
  - ・認証方式:通常のパスワード認証
  - ・ユーザー名:メールアカウント ※登録完了通知書に記載

■[OK]をクリック

| ○ ● ● ● ● ● ● ● ● ● ● ● ● ● ● ● ● ● ● ● | 送信 (SMTP) サーバーの設定<br>複数の差出人情報を管理している場合、使用する法信 (SMTP) サーバーをこのり | ストから選択できます。[既定のサーバーを使用す |
|-----------------------------------------|---------------------------------------------------------------|-------------------------|
| 議員をアドレス入力                               | る) を選択すると、このリストの既定のサーバーを使用します。<br>(## !!!)                    | 16 to/D)                |
| 途感メール                                   | (MAR)                                                         | 2010                    |
| ディスク領域                                  |                                                               | 編集(1)                   |
| 開封確認                                    |                                                               |                         |
| セキュリティ                                  |                                                               | 肖(陸( <u>M</u> )         |
| 堅 ローカルフォルダー                             |                                                               | 既定値に設定(1)               |
| 迷惑メール                                   |                                                               |                         |
| ディスク領域                                  |                                                               |                         |
| 🏠 送信 (SMTP) サーバー                        |                                                               |                         |
|                                         | 選択したサーバーの詳細:                                                  |                         |
|                                         | 説明: <なし>                                                      |                         |
|                                         | サーバー名:                                                        |                         |
|                                         | ホート: 587<br>コーザーを・                                            |                         |
|                                         | 2. デーロ:<br>認証方式: 手文のパスワード記证(安全でない)                            |                         |
|                                         | 接続の保護: なし                                                     |                         |
|                                         |                                                               |                         |
|                                         |                                                               |                         |
|                                         |                                                               |                         |
| アカワント操作(A)                              | •                                                             |                         |
|                                         |                                                               |                         |

■[OK]をクリック

アカウント設定を削除すると、これまで受信したメールも削除されますので、ご注意ください。 バックアップ等を作成してからのアカウント削除をお勧めいたします。

| <ul> <li>○ 技術 <cbi+k></cbi+k></li> <li>○ 207xルダーのメッセージを絞り込:</li> <li>◆ 通信相手</li> </ul> | + 新規作<br>① 添付2 | n式<br>2イル |           |   |   | Ξ      |
|----------------------------------------------------------------------------------------|----------------|-----------|-----------|---|---|--------|
| <ul> <li>○ このフォルダーのメッセージモ校り込む</li> <li>◆● 通信相手</li> </ul>                              | + 新規作          | R式<br>2イル |           |   |   |        |
| ↔ 遺信相手                                                                                 | 0 25/172       | 74Jb      |           |   |   | ,      |
|                                                                                        |                |           |           |   |   | >      |
|                                                                                        | 100,000        |           | ×         | Ф | Ê | >      |
|                                                                                        | Q、検索           |           |           |   |   | >      |
|                                                                                        | 음 5명           |           |           |   |   | Ctrl+₽ |
|                                                                                        | 🗋 名前を          | 付けて行      | <b>米存</b> |   |   | >      |
|                                                                                        | <b>自</b> ごみ相称  | を立にす      | ő         |   |   |        |
|                                                                                        | * 7F70         | レテーマ      | ,         |   |   |        |
|                                                                                        | 7,000          | 小設定       |           |   |   |        |
|                                                                                        | 章 節定           |           |           |   |   |        |
|                                                                                        | 7711           |           |           |   |   | >      |
|                                                                                        | 表示             |           |           |   |   | >      |
|                                                                                        | 移動             |           |           |   |   | >      |
|                                                                                        | メッセー           | 9         |           |   |   | >      |
|                                                                                        | ソール            |           |           |   |   | >      |
|                                                                                        | のヘルブ           |           |           |   |   | >      |
|                                                                                        | ❹ 終了           |           |           |   |   |        |
|                                                                                        |                |           |           |   |   |        |

■メニューバーから[ツール]→[アカウント設定]を クリック

| 7カウント設定<br>                                                                                                    | ×<br>7カウント設定・< ② > ^<br>7カウント設定・< ③ > ^                                                                                                    | ■左側の一覧から、削除するアカウントを選択                                                         |
|----------------------------------------------------------------------------------------------------|----------------------------------------------------------------------------------------------------|-------------------------------------------------------------------------------|
| <ul> <li>▲E </li> <li>▲E </li> <li>▲F</li> <li>▲F</li> <li>▲F</li> <li>▲F</li> <li>▲F</li> <li>▲F</li> <li>▲</li> <li>▲</li> <li>A</li> <li>A</li></ul> | ■金の無い作用<br>マングアンシンドで使用 5 6 元 でから山 人名福祉 会社 元してください、これは J vb - 'ジクき山 人が描でもなかを表すために使用で<br>れます。<br>ホロジ・<br>メールアドンスロン<br>選合た (Reply full)2: 生生き 40-50 兆 生き 10 10 5 7 k / 2<br>間違 (Organization)(2):<br>■ 2 6 2 2 2 2 2 2 2 2 2 2 2 2 2 2 2 2 2 | ■[アカウント操作]→[アカウントを削除]をクリック                                                    |
| アカワントとデータの削除<br>本当に @<br>⑦ アカウント情報を削除(A<br>2 kッセージデータを削除(C                                                                                                    | ×<br>* アカウントを削除してもよろしいですか?<br>))<br>創除(B) キャンセル 詳細情報(I)                                                                                                    | 【アカウントとデータの削除】<br>■[メッセージデータを削除]にチェック<br>※メッセージデータを含め、完全に削除されます<br>■[削除]をクリック |

| アカウントとデータの削除 | ×  | ■[OK]をクリック |
|--------------|----|------------|
| 削除が完了しました。   |    |            |
|              | ОК |            |